# Online Registration Student Portal

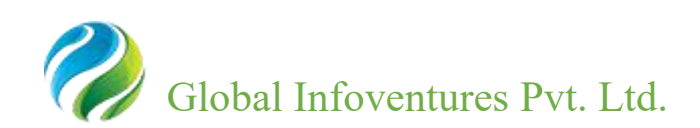

In this document we will take-up to you how to open and save online semester registration form.

Step 1: Login with student account at bu.servergi.com:8089/isimbu/login

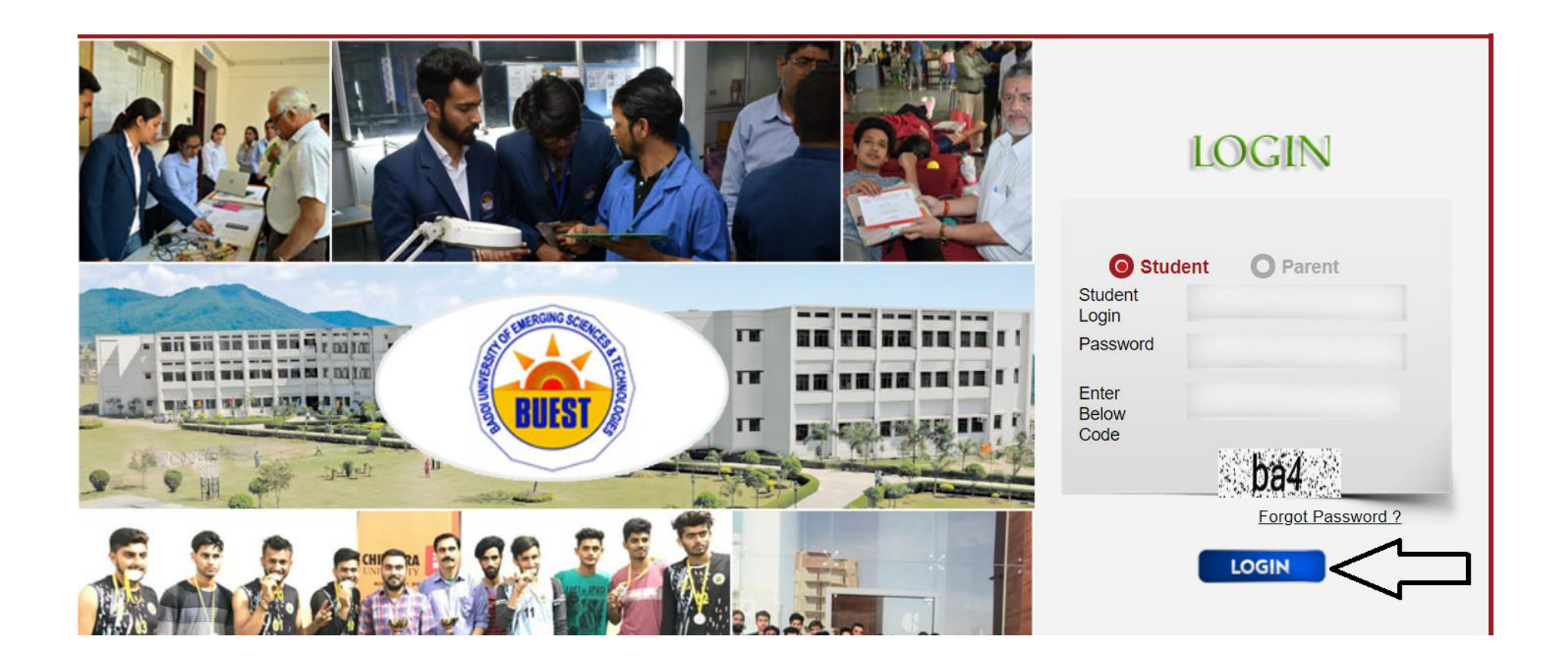

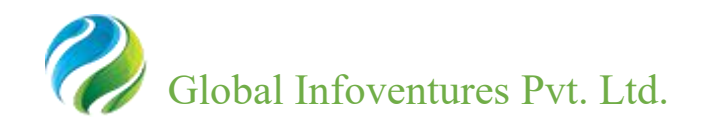

### Step 2: Complete your payment details by clicking on NEFT/RTGS Form.

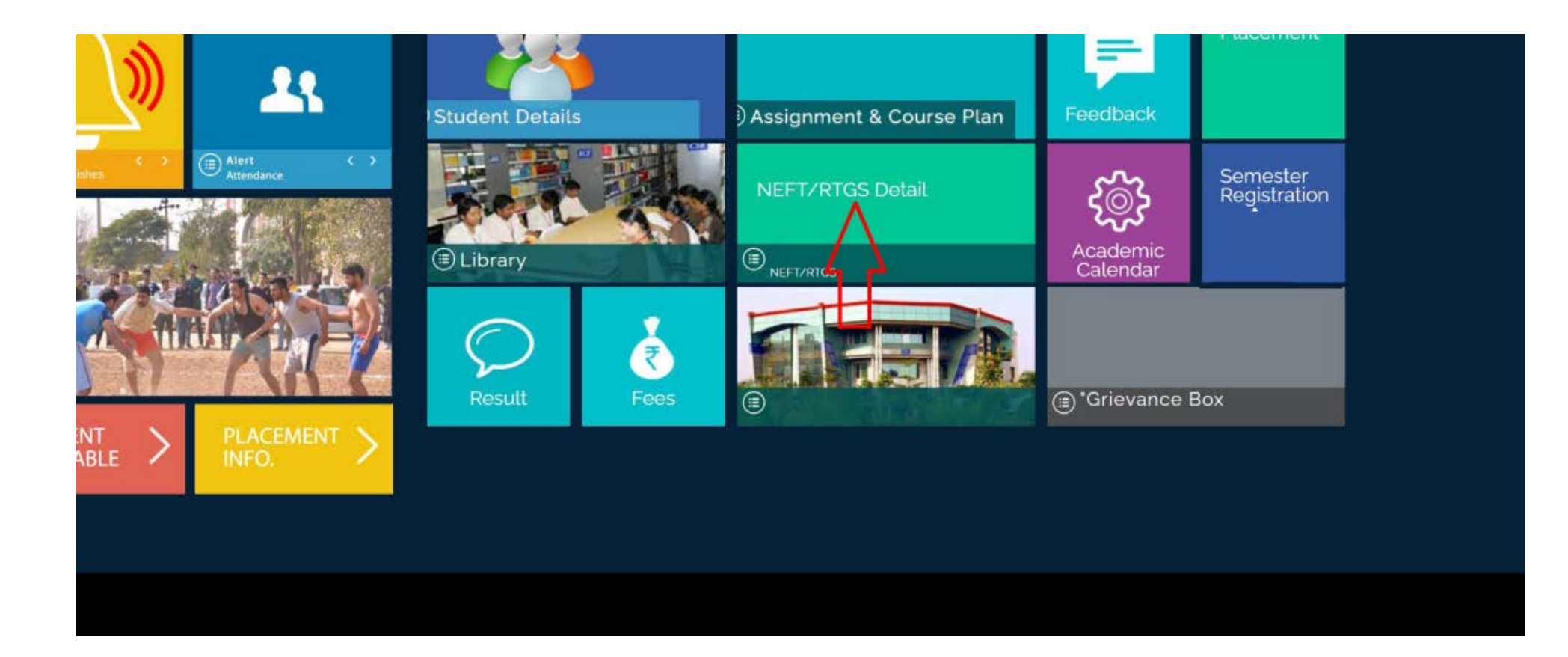

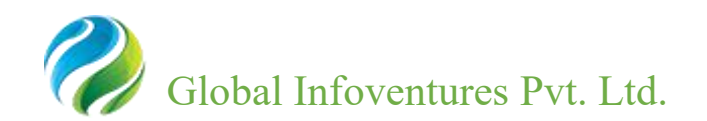

#### **Step 3: Go to the Semester Registration form.**

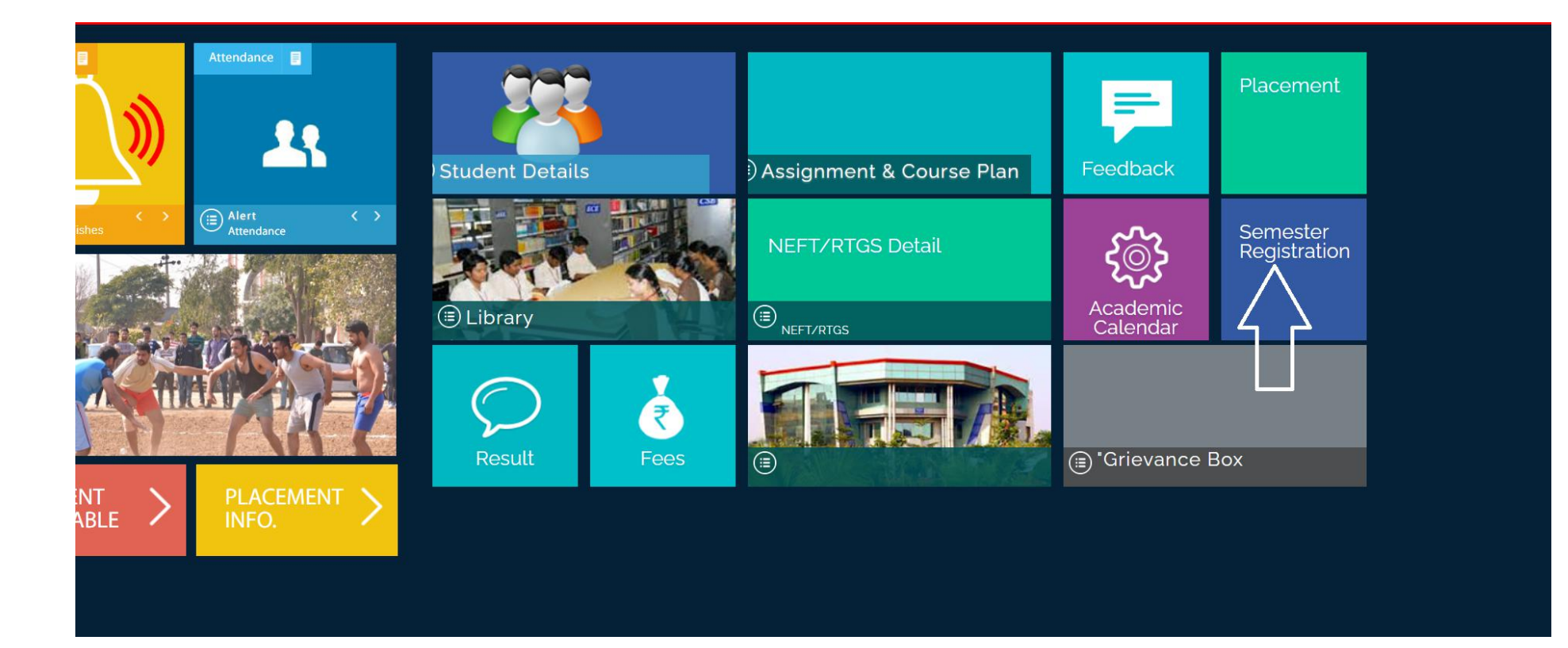

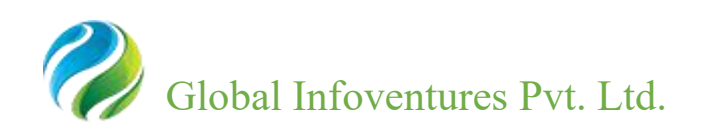

### **Step 4:** Click on all subject and click on save button for submitting the form.

| Photo    |                        |         |                                               |                      |                            |          | Sign                       |                      |                |              |
|----------|------------------------|---------|-----------------------------------------------|----------------------|----------------------------|----------|----------------------------|----------------------|----------------|--------------|
|          |                        |         |                                               |                      |                            |          |                            | NO<br>IMAC<br>AVAILA | )<br>GE<br>BLE |              |
| Co       | College                |         | SVCP                                          |                      | Sessio                     | n 2      | 017                        | Program              | ВРНА           |              |
| An<br>Se | Annual/Sem/Tri-<br>Sem |         | Sem VII                                       |                      | Studen<br>Name             | nt Ic    | orhevi james rcha          | Admission<br>No      | 2017BPHA024    |              |
| En       | Enroll No              |         |                                               |                      | DOB                        | 1        | 4/02/1998                  | Category             | ST             |              |
| Mc       | bile                   |         | 9774489753 E-                                 |                      |                            | lo       | orhevijamesricha@gmail.com | Gender               | Male           |              |
| Fa       | ther Nam               | ie [    | vikeri mathew richa                           |                      |                            | k        | hruvohole violel richa     | Grand<br>Father      |                |              |
| Ad       | dress                  | l       | jakhan                                        | na villege kohima na | galand/nagaland/           | Kohim    | a/Nagaland/797001          |                      |                |              |
| i        | S.No.                  | Semes   | Semester Subject Code Su                      |                      | Sub Name                   | Sub Name |                            |                      |                | Subject Type |
| 2        | 1                      | Sem VI  | m VII BP701T Instrumental Methods Of Analysis |                      |                            |          | Compulsory                 |                      |                |              |
| 13       | 2                      | Sem VII |                                               | BP702T               | Industrial Pharmacy        |          |                            |                      |                | Compulsory   |
| 51       | 3                      | Sem VI  | ŭ                                             | BP703T               | Pharmacy Prac              | ctice    |                            |                      |                | Compulsory   |
| 5        | 4                      | Sem VI  | 11                                            | BP704T               | Novel Drug Delivery System |          |                            |                      |                | Compulsory   |

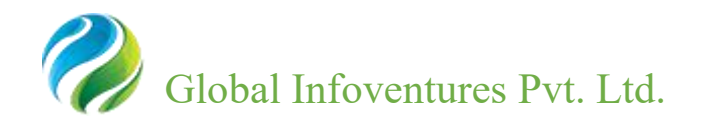

# Thank You

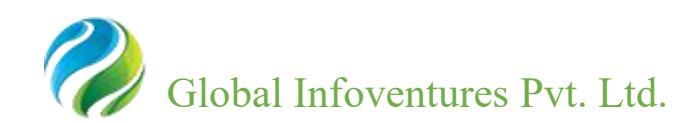